# インストール版LION FX 取扱説明書

|                                                            | 🕼 LION FX                                                                                                    |
|------------------------------------------------------------|----------------------------------------------------------------------------------------------------|
|                                                            | 、 そ LIONFX ① お知らせ                                                                                                    |
|                                                            |                                                                                                    |
|                                                            | 7報託証拠金額 136,705 有効証拠金額 136,705 必要証拠金額 0 発注証拠金額 0 非価損益 0 有効比率                                                                                                    |
|                                                            |                                                                                                    |
|                                                            | シート状況に通常注文         MBB         メーローズ                                                                                                    |
|                                                            | USD/JPY         0.4         EUR/JPY         0.9         GBP/JPY         1.8         AUD/JPY         1.2         NZD/JPY         1.7           BID         ASK         BID         ASK         BID         BID         BID         BID         BID         BID         BID         BID         BID         BID         BID                                                                                                    |
| ☞ チャート・USD/JPY 5分足                                         | 98.56 <sup>4</sup> 98.57 <sup>3</sup> 124.35 <sup>6</sup> 124.37 <sup>4</sup> 80.17 <sup>2</sup> 80.18 <sup>4</sup> 62.42 <sup>3</sup> 62.44 <sup>0</sup>                                                                                                    |
| USD/JPY ▼ 5分足 ▼ ローソク(BID) ▼ / / ▼ 株売                       | Lot数 1章 1Lo=1.000 Lot数 1章 1Lo=1.000                                                                                                    |
| ★ 2012/09/04 09:05 拾值:78:312 高值:78:323 安值:78:329 终值:78:323 | Ci Cilonfx Tom                                                                                                    |
|                                                            | 08:00 09:00 09:00 09:00 09:00 09:00 09:00 00:00 00:000 00:00 00:  |
|                                                            | 78-787-005 78-380 所得当社判定後 136,705 本功当初全後 136,705 本功当初全後 0 後当社制全後 0 詳細報業 0 本分出本                                                                                                    |
|                                                            | 78.340 Lott ) 本主文 🔰 東注文 📅 レードはル 🏢 レート覧 📈 チャート 🏭 注文一覧 🌳 ホウロノー覧 ¥ 田独全状花 🛂 ホウロノ恵井 🚉 原屋敷木                                                                                                    |
|                                                            |                                                                                                    |
|                                                            | Addison and Addison and Addis                                                                                                    |
|                                                            | 78 300 77 300 78 328 78 332 08 566 98 575 124 368 124 388 08 132 88 10 82 438 124 368 124 388 124 388 124 124 388 124 124 388 124 124 388 124 124 388 124 124 388 124 124 388 124 124 388 124 124 388 124 124 388 124 124 388 124 388 124 388 124 388 124 388 124 388 124 388 124 388 124 388 124 388 124 388 124 388 124 388 124 388 124 388 124 388 |
| 78.358 78.270 78.360 78.356 78.360                         | 74.340 図 しの扱え 1 年 11.4e+1.000 Lの扱え 1 年 11.4e+1.000 Lの扱え 1 年 11.4e+1.000 Lの扱え 1 年 11.4e+1.000 Lの扱え 1 年 11.4e+1.000 Lの扱え 1 年 11.4e+1.000 Lの扱う 1 年 11.4e+1.000 Lの扱う 1 年 11.4e+1.4e+1.4e+1.4e+1.4e+1.4e+1.4e+1.4e                                                                                                    |
| <b>74.322 74.326</b>                                       | 78.340 CADJPY 18 CHFJPY 18 ZARJPY 18 TRYJPY 358 EUR/USD                                                                                                    |
|                                                            |                                                                                                    |
| 99.616 99.531 V PR.30                                      | 78,550 78,560 79,400 82,077 82,088 9322 93,40 42,871 43,230 12583 1258                                                                                                    |
| <b>560 569</b>                                             |                                                                                                    |
| V 78.310 78.320                                            |                                                                                                    |
| 1.299/5 1.299/1 78.300                                     | - 注文書号 注文信号 注文状況 通後(平) 注文手法 売買 注文広分 両線 執行条件 指定し四<br>■ 注文書号 注文状況 通後(平) 注文手法 売買 注文広分 両線 執行条件 指定し四<br>(50/2) 平 23 23 23 1 1 1 1 1 1 1 1 1 1 1 1 1 1 1                                                                                                    |
| 125843 125850 08.159 09:08 09:17 04.150 06:45 09:00 11:1   | EUR/JPY 98.566 98.575 1 \$ 1000                                                                                                    |
|                                                            | GBP/JPY 124.388 124.386 1 1 € 1000                                                                                                    |
|                                                            |                                                                                                    |
|                                                            |                                                                                                    |
|                                                            |                                                                                                    |
|                                                            |                                                                                                    |
|                                                            |                                                                                                    |
|                                                            |                                                                                                    |
| 0.411 0.428                                                | 115 112 112 112 112 112 112 112 112 112                                                                                                    |
| 07:35 08:20 09:55 09:30 15:00 09:00 09:00 09:00 09:00 18:0 |                                                                                                    |
|                                                            | テラルト                                                                                                    |

# 情報 / 【情報】メニューの呼び出し

| ( LIONFX                      |                               | ① お知らせ                                  |
|-------------------------------|-------------------------------|-----------------------------------------|
| 設定 表示 情報 クイック注文 特殊注文          | チャート 入出金 オブション取引 履歴検索/報告書     | 書 サポート/サービス情報 操作マニュアル Q&A ウィンドウ         |
| 預託証拠金額 7,46,758 有効証拠金額        | 7,846,758 必要証拠金額 0 発注証拠金      | 金額 0 評価損益 0 有効比率                        |
| 🔪 売注文 💭 算注文 🚞 クイック注文 🛁        | 🤄 一括注文 🛛 🗖 レートバネル 🏢 レート一覧 📈 チ | チャート 🚛 注文一覧 🥐 ボジション一覧 🎬 証拠金状況 🖳 ボジション集計 |
|                               |                               |                                         |
|                               | ※上記アイコ                        | コンをクリックして呼び出すこともできます。                   |
| ✓ レートバネル ・                    |                               |                                         |
| ✔ レート一覧 ▶                     |                               |                                         |
| → 注文一覧 ▶                      | 【11日報】メニューには下記の場              | 貝日かめり、                                  |
| ✓ ポジション一覧 ト                   | 取りに必要な谷ワイントワを                 | 呼び出すことかできます。                            |
| <ul> <li>✓ ボジション集計</li> </ul> | ■まニナニノの恋正                     |                                         |
|                               | ■衣ホルフムの変更                     |                                         |
|                               | ■レートバネル                       | ■小林芳彦のマーケットナビ                           |
| LION分析ノート                     | ■レートー覧                        | ■グローバルマーケット情報                           |
| ニュース                          | ■注文一覧                         | ■スワップポイント一覧                             |
| 経済指標一覧                        | ■ポジション一覧                      | ■取引冬件—暫                                 |
| 小林芳彦のマーケットナビ                  | ■ポンション・見                      |                                         |
| グローバルマーケット情報                  | ■ハンンヨノ朱司                      |                                         |
| スワップポイント一覧                    | ■訨拠金状况照会                      | ■マイナンハー登録                               |
| 取引条件一覧                        | ■LION分析ノート                    |                                         |
| 登録情報                          |                               |                                         |
| マイナンバー登録                      |                               |                                         |
|                               |                               |                                         |

情報 / 表示カラム変更①-1

【レートー覧】【注文ー覧】【ポジションー覧】【ポジション集計】【一括注文】】【履歴検索の結果画面】 で表示されている各項目は、表示順を並び替えたり、表示・非表示に変更することができます。

①各項目の左にある をクリックすると【表示カラム変更】の画面が表示されます。 ここでは、【注文一覧】のカラムの設定を変更します。

| 🐼 注文一覧          |       |           |      | 6    | × ×   |         |
|-----------------|-------|-----------|------|------|-------|---------|
| 注文取消 🔻 注文変更     | 全通貨 👻 | 全区分  ▼ 全3 | 売買 ▼ | •    |       |         |
| 🔲 注文番号          | 注文状況  | 通貨ペア      | 注文手法 | 売買 🗐 | ; 文区分 |         |
| 163270000063000 | 注文中   | USD/JPY   | 通常   | I    | 売買    | 11 注文区分 |
|                 |       |           |      |      |       |         |
| III             |       |           |      |      | ۴.    | 売買      |
|                 |       |           |      |      |       |         |

| 表の設定                                                                                                    |                                                                                                    |
|----------------------------------------------------------------------------------------------------|----------------------------------------------------------------------------------------------------|
| 表示力方ム設定     表示       非表示     表示       注文番号     注文状況       通貨ペア     注文手法       た隠す     完買       注文区分     両建       執行条件     世史1-1 | <ul> <li>②【表の設定】画面が表示されます。</li> <li>表示の枠内にある項目を非表示に入れ替えることで<br/>各画面の項目の表示を変更することができます。</li> </ul>         |
| ↓ 上へ ↓ 下へ ↓ チェックボックスでの行選択機能  決定 キャンセル                                                                                           | <ul> <li>■表示…各画面に表示されている項目です。</li> <li>■非表示…各画面に表示されていない項目です。</li> <li>※初期設定では、全ての項目が表示されています。</li> </ul> |

Þ

# 情報 / 表示カラム変更①-2

③ここでは「注文番号」の表示を非表示にします。
【表示】枠内にある「注文番号」の文字を選択し、【←隠す】をクリックすると、【非表示】の欄に移動します。
移動したら【決定】をクリックします。

| 表の設定                                                                                                    | 表の設定                                                                                                    |      |
|----------------------------------------------------------------------------------------------------|----------------------------------------------------------------------------------------------------|------|
| 表示力うム設定       非表示       注文番号       注文本号       注文状況       通貨ペア       注文手法       売買       注文区分       両建       執行条件       世空1k       マ       チェックボックスでの行選択機能       決定 | 表示がらム設定         非表示         主文番号         主文番号         法示→         注文伝況         通貨ペア         注文子法         売買         注文区分         両建         執行条件         指定レート         いー         シェー         チェックボックスでの行選択機能         決定         キャンセル | 日志躍切 |
|                                                                                                    | ※衣 示順を 変更し/こい 场 合 は、順 番 を 変更したい 項目                                                                                                    | 日を悪  |

#### ④表示項目が変更され、「注文番号」の表示が消えました。

| 注文取消 ▼ 注文変更 [全通貨 ▼]全区分 ▼]全売買 ▼]全執行条件 ▼                                      |      |
|-----------------------------------------------------------------------------|------|
|                                                                             |      |
| 注文状況         通貨ペア         注文手法         売買         注文区分         両建         注 | 济顺序  |
| 注文中         USD/JPY         通常         耳         売買         なし              | FIFO |
|                                                                             |      |
| ۲ III                                                                       | Þ    |

【表示】枠の下部にある【↑上へ】・【↓下へ】をクリックして変更します。

情報 / 表示カラム変更②

位置を変更したい項目をドラッグすることで簡単に位置を変えることができます。

#### ①位置を変更したい項目をクリックしたまま、移動したい場所の項目でクリックを離します。 今回は「注文手法」を「注文状況」の位置に移動します。

| ▲ 注文一覧                                |        |
|---------------------------------------|--------|
| 注文取消 ▼ 注文変更 全通貨 ▼ 全区分 ▼ 全売買 ▼ 全執行条件 ▼ |        |
| □ 注文番号 注文状況 ◆ 通貨ペア 頭 注支筆演法 売び         | 町 注文区分 |
|                                       |        |
|                                       |        |
| ✓ III                                 | •      |

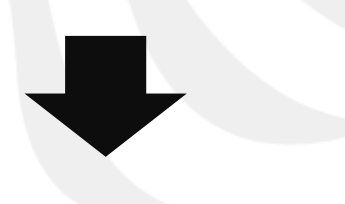

②位置の変更が完了しました。

| 獝 注文一覧      |           |         |       |    | 00×× |
|-------------|-----------|---------|-------|----|------|
| 注文取消 ▼ 注文変更 | 全通貨 ▼ 全区分 | ▼ 全売買 ▼ | 全執行条件 | •  |      |
| □ 注文番号      | 注文手法      | 注文状況    | 通貨ペア  | 売買 | 注文区分 |
|             |           |         |       |    |      |
|             |           |         |       |    |      |
| ▲ III       |           |         |       |    | •    |

# 困った時は…

当社に対するご意見・ご質問・ご要望などがございましたら、下記の連絡先にて、お気軽にご連絡ください。

### ▶電話でのお問い合わせ

0120-63-0727(フリーダイヤル)

06-6534-0708

(お客様からのご意見、ご要望にお応えできるように、お電話を録音させていただくことがあります。)

#### ▶FAXでのお問い合わせ

0120-34-0709(フリーダイヤル) 06-6534-0709

### ▶E-mailでのお問い合わせ

E-mail: info@hirose-fx.co.jp

## ▶お問い合わせフォームでのお問い合わせ https://hirose-fx.co.jp/form/contact/